Volume 24: Collections Dashboard

# Building the Faciliary

# ANALYZE MY COLLECTIONS BY LOAN TYPE

Find out to to SEGREGATE BY PRODUCT!

DON'T HAVE THE TIME OR MANPOWER? Mend can do it for you!

> Simple DIY Instructions Inside!

Management Services

# Building the Factory

# Vol. 24: Tracking Historical Delinquency by Product

Have you as a lender asked yourself, "How are my real estate portfolio delinquencies doing now compared to this time last year?" What about my secured or unsecured portfolio? We will show you how to see by category type how your delinquencies compare to historical files from yesterday to last year.

# What is the Campaign?

Show me what my real estate products looked like last year compared to now.

- 1. Open Collection Processing (MNCOLL) menu
- 2. Select Collections Dashboard
- 3. Go to the bottom and click the **Category** button
- 4. Click one or multiple categories. Hold Ctrl to select multiple categories. Press Enter

| Session 0 CU*BASE GOLD - Loan Category Selection |                                 |          |          |                                          |          |  |
|--------------------------------------------------|---------------------------------|----------|----------|------------------------------------------|----------|--|
| Jump to desc                                     | cription starting with          |          |          |                                          |          |  |
| Search for d                                     | escription containing           |          |          |                                          |          |  |
| Code                                             | Description                     | Business | Codo     | Description                              | Business |  |
| Code                                             |                                 | onn      | Code     |                                          | Unit     |  |
| 01                                               | NEW HUTU LUHN<br>USED AUTO LOAN |          | 50<br>57 | HELUG IS YR - SUSPEND<br>HELOC - 15 YEAD |          |  |
| 03                                               | OLDER AUTO LOAN                 |          | 99       | WRITTEN DEE LOANS                        |          |  |
| 04                                               | RECREATIONAL VEHICLE TITLED     |          | 1 33     |                                          |          |  |
| 05                                               | SNOWMOBILE, ATV, JET SKIS       |          | 1        |                                          |          |  |
| 06                                               | PERSONAL LOAN                   |          |          |                                          |          |  |
| 07                                               | TORO EQUIPMENT                  |          |          |                                          |          |  |
| 08                                               | SAVINGS SECURED                 |          |          |                                          |          |  |
| 20                                               | FIKSI MUKIGHGE                  |          |          |                                          |          |  |
| 21                                               | HOME FOUTTY Z80% LTH            |          |          |                                          |          |  |
| 23                                               | HOME FOUTTY SAA% LTV            |          |          |                                          |          |  |
| 50                                               | LINE OF CREDIT                  |          |          |                                          |          |  |
| Select                                           |                                 | •        | Select   |                                          | ↑↓       |  |
| Select All                                       | Unselect All                    |          |          |                                          |          |  |
| <b>← → 1</b>                                     | N II 📕 🖋 i ? @ <sup>F10</sup>   |          |          |                                          | (4132)   |  |

### **Opportunity Analysis**

#### Show the volumes and amount of delinquency for the chosen categories.

Once you hit enter from the last step you are presented with three historical options.

| Session 0 CU*BASE GOLD E<br>File Edit Tools Help | dition - ABC CREDIT UNI | ON               |                  |                   |                     |                   |                  |
|--------------------------------------------------|-------------------------|------------------|------------------|-------------------|---------------------|-------------------|------------------|
| Collections                                      | Summary                 |                  |                  |                   |                     | Amounts: All      | Collections      |
| Branch 99 🝳 (99 =<br>Yesterday Oct 08,           | All)<br>2014 📑 [MMDDY)  | Loan bal<br>'YY] | ances to include | e 💿 All 💿 CU owne | ed portion 🔘 Invest | tor owned portion | POF 🔀 🛃          |
| Category                                         | 1 Day - 1 Month         | 1 - 2 Months     | 2 - 6 Months     | 6 - 12 Months     | Over 12 Months      | Total All         | Total Reportable |
| Delinquent loans                                 | 34,407,230              | 4,516,559        | 2,912,690        | 922,171           | 426,313             | 43,184,963        | 4,261,174        |
| Negative balances                                | 182,582                 | 4,737            | 2,178            | 0                 | 0                   | 189,497           | 2,178            |
| Overline accounts                                | 5,313,342               | 0                | 0                | 0                 | 0                   | 5,313,342         | 0                |
| Written off loans                                | 50,620                  | 63,360           | 1,763,500        | 7,963,990         | 3,682,248           | 13,523,718        | 13,409,738       |
|                                                  |                         |                  |                  |                   |                     |                   | <u></u>          |
| Last week Oct 04,                                | 2014 📑 [MMDDY)          | YYJ              |                  |                   |                     |                   |                  |
| Category                                         | 1 Day - 1 Month         | 1 - 2 Months     | 2 - 6 Months     | 6 - 12 Months     | Over 12 Months      | Total All         | Total Reportable |
| Delinquent loans                                 | 45,771,364              | 4,670,155        | 2,839,020        | 896,057           | 416,418             | 54,593,014        | 4,151,495        |
| Negative balances                                | 147,901                 | 4,231            | 2,178            | 0                 | 0                   | 154,310           | 2,178            |
| Overline accounts                                | 5,519,456               | 0                | 0                | 0                 | 0                   | 5,519,456         | 0                |
| Written off loans                                | 50,620                  | 63,360           | 1,763,500        | 7,963,990         | 3,682,348           | 13,523,818        | 13,409,838       |
| Last month Sep 30,                               | 2014 📑 (MMDDY)          | YY]              |                  |                   |                     |                   |                  |
| Category                                         | 1 Day - 1 Month         | 1 - 2 Months     | 2 - 6 Months     | 6 - 12 Months     | Over 12 Months      | Total All         | Total Reportable |
| Delinquent loans                                 | 20, 424, 491            | 3,572,884        | 3,059,249        | 980,508           | 219,900             | 28,257,032        | 4,259,657        |
| Negative balances                                | 184,356                 | 1,988            | 2,178            | 0                 | 0                   | 188,522           | 2,178            |
| Overline accounts                                | 2,340,995               | 0                | 0                | 0                 | 0                   | 2,340,995         | 0                |
| Written off loans                                | 46,510                  | 63,360           | 1,763,600        | 7,965,199         | 3,682,953           | 13,521,622        | 13,411,752       |
| Clear Filter                                     | Category                | Collector        |                  | Dealer            | Memo Summ           | ary Togg          | le Accounts/Amts |
| Export                                           | Business Unit           |                  |                  |                   |                     |                   |                  |
|                                                  |                         |                  |                  |                   |                     |                   |                  |

Change the dates in any of the three sections to get you historical information. Note: the date titles are only the defaults. By default the information is by volume but simply press the **Toggle Accounts/Amts** button on the bottom right and the dollar amounts will appear.

You can then use the **export** option at the top right to put the data into another format if desired such

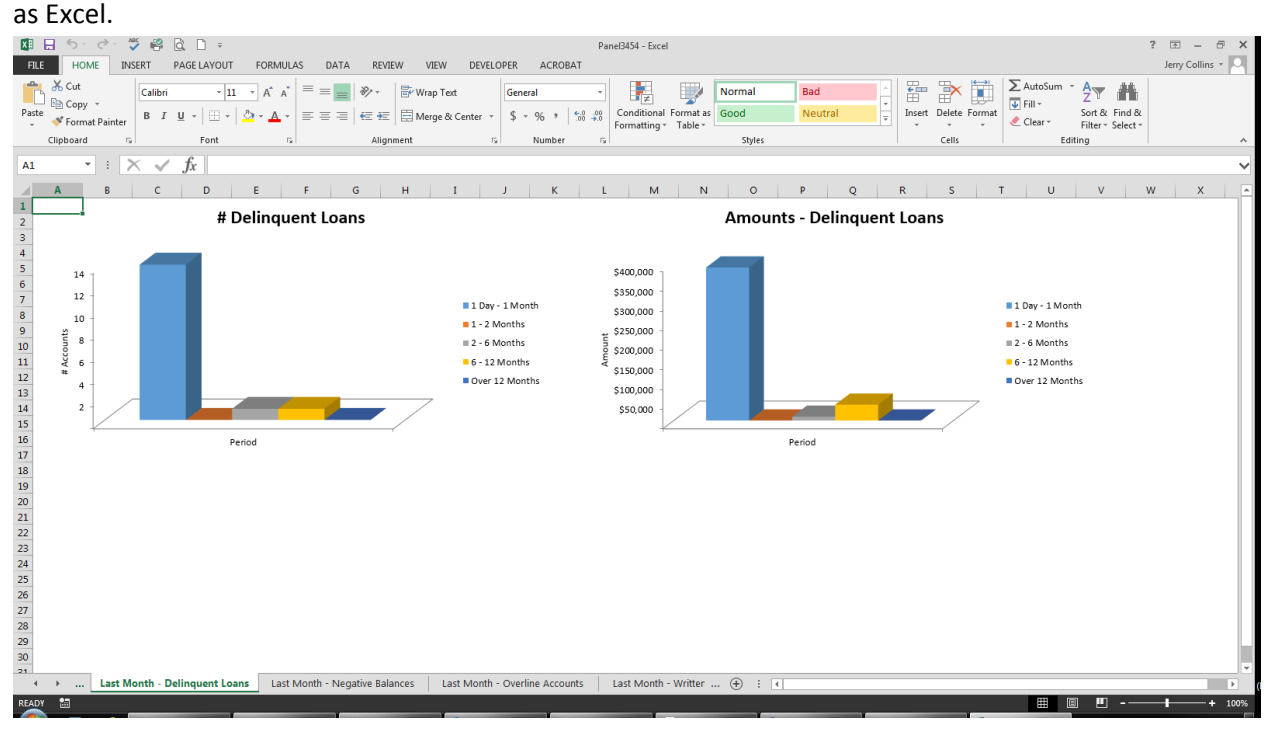

## How Do I Follow Up?

This report can be utilized at any time during the year. However, it could be most useful if it was viewed on a biannual basis or anytime you see an inconsistency that needs further investigation. It is another tool that if put into regular use can highlight trends that went unnoticed or unexplained in the past.

# **Campaign Form**

Don't have time to complete this or another campaign yourself? Let Xtend do the work for you. Assuring we meet and exceed your expectations is very important to us. The information below will be utilized for quality assurance purposes. This form serves as your formal written consent for Xtend to deliver messages using the CU\*BASE Member Connect Program on your behalf. Once completed please return to the Business Support Representative Team via email to info@xtendcu.com

□ I agree to all of the terms & conditions of this Member Connect message request, as specified above.

| Credit Union<br>Name | Date<br>Submitted |  |
|----------------------|-------------------|--|
| CU #                 | Employee<br>Name  |  |
|                      | Email<br>Address  |  |

| Campaign Topic                                      | (Example: Auto Loans) |
|-----------------------------------------------------|-----------------------|
| <b>Campaign Date</b> (Preferred<br>Option week - 1) | Week of               |
| <b>Campaign Date</b> (Preferred<br>Option week - 2) | Week of               |

#### Form of Outbound Communication

| Outbound Calls               | □Yes        | It's Me 247 Online Banking Secure | □Yes        |
|------------------------------|-------------|-----------------------------------|-------------|
|                              | □No         | Message                           | □No         |
| Email Message                | □Yes<br>□No | Lobby Banners                     | □Yes<br>□No |
| OBC Post (only available for | □Yes        | Mailer                            | □Yes        |
| Member Reach clients)        | □No         |                                   | □No         |

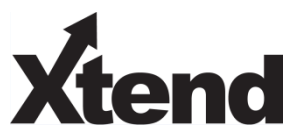

### Discover More!

#### **CU\*Answers Management Services**

6000 28th Street SE Grand Rapids, MI 49546 (800) 327-3478 www.cuanswers.com

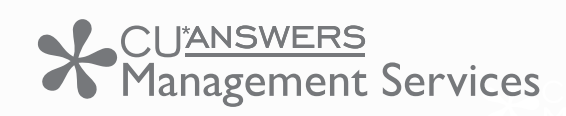

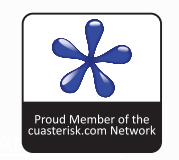